# HOW TO CREATING INTEGRATION BETWEEN INSPINIA AND BTICINO

## **1.INSIPINIA TOUCH PANEL SETTINGS**

- Operation voltage (24VDC)
- Communication with ethernet connection
- You need to make sure that your PC and your intercom is connected to the same network as INSPINIA. After the Inspina Touch panel is opened, 8080 is added to the end of the product

IP address(Default IP =192.168.2.100) to access the product Web interface via the web browser. (Figure 1.1)

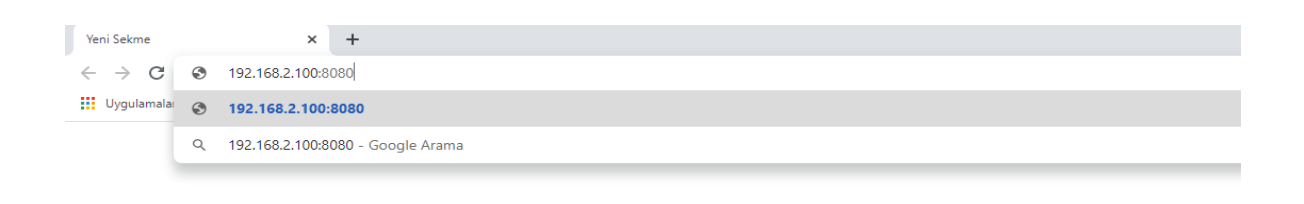

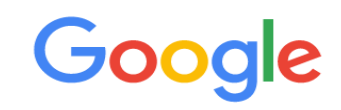

Figure 1.1

• You can access the user interface as shown in the aboce picture. User interface (Figure 1.2) Username = admin / Pasword= admin (New version's password: 4W3FVG)

| INSPINIA                          | ×                    | +                |                       |                     |                      |                         |                         | - 0     | ×    |
|-----------------------------------|----------------------|------------------|-----------------------|---------------------|----------------------|-------------------------|-------------------------|---------|------|
| $\leftrightarrow$ $\rightarrow$ G | 192.168.2.100:808    | 30/login.html    |                       |                     |                      |                         |                         | A       | ) :  |
| Uygulamalar                       | ∧ ASTRUM   B2B Sale. | 7 ASTRUM TECHNOL | M Inbox (2) - support | ASTRUM TECHNOL      | 👶 DESTEK - Asana 🛛 🔊 | KNX - MyKNX 👩 Google Ke | eep 👩 Top English Words |         | >>   |
|                                   |                      |                  |                       |                     |                      |                         |                         | Langu   | Jage |
|                                   |                      |                  |                       |                     |                      |                         |                         | English | ٣    |
|                                   |                      |                  |                       | Welcome             |                      |                         |                         |         |      |
|                                   |                      |                  |                       | Welcome             |                      |                         |                         |         |      |
|                                   |                      |                  | Please                | enter your username | and password.        |                         |                         |         |      |
|                                   |                      |                  |                       |                     |                      |                         |                         |         |      |
|                                   |                      |                  | Userna                | ime                 |                      |                         |                         |         |      |
|                                   |                      |                  |                       |                     |                      |                         |                         |         |      |
|                                   |                      |                  | Passwo                | ord                 |                      |                         |                         |         |      |
|                                   |                      |                  |                       |                     |                      |                         |                         |         |      |
|                                   |                      |                  |                       | Login               |                      |                         |                         |         |      |
|                                   |                      |                  |                       | Astrum Technology © | 2016                 |                         |                         |         |      |

Figure 1.2

- × + ٥ INSPINIA ← → C 💿 192.168.2.100:8080/?pid=dc18c92b-4338-42a6-b69f-7a81a5d95a4a#intercom A 🔛 Uygulamalar 🔥 ASTRUM | B2B Sale... 😰 ASTRUM TECHNOL... M Inbox (2) - support... 🔞 ASTRUM TECHNOL... 🔥 DESTEK - Asana 📾 KNX - MyKNX 👰 Google Keep 🥑 Top English Words... ≡ INSPINIA SETTINGS/INTERCOM English 🔻 Background Pages Intercom Active DASHBOARD ۱۹ SYSTEM SETTINGS SMART HOME DASHBOARD SECURITY SMART HOME + SCENARIOS 🗩 CAMERA INTERCOM SECURITY CAMERA SETTINGS
- Click the intercom tab in the settings section for configuration. (Figure 1.3)

Figüre 1.3

INSPINIA × + ٥ × ← → C 💿 192.168.2.100:8080/?pid=dc18c92b-4338-42a6-b69f-7a81a5d95a4a#intercom 🔛 Uygulamalar \Lambda ASTRUM | B2B Sale... 😰 ASTRUM TECHNOL.. M Inbox (2) - support... 😰 ASTRUM TECHNOL.. 👶 DESTEK - Asana 📾 KNX - MyKNX 😥 Google Keep 🥑 Top English Words.. **INSPINIA** SETTINGS/INTERCOM English 🔻 INTERCOM Background Intercom Pages Active DASHBOARD ۱ SYSTEM SETTINGS SMART HOME DASHBOARD SECURITY SMART HOME + SCENARIOS INTERCOM SETTINGS SECURITY CONCIERGE CAMERA SETTINGS

#### • Drag and Drop the image on the right. (Figure 1.4)

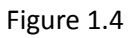

• You can make settings after double click the image (Figure 1.5)

| Name                |                  |  |
|---------------------|------------------|--|
| Intercom            | Bticino          |  |
| Intercom Ip Address |                  |  |
| Relay Type          | GPIO             |  |
| Output              | Digital Output-1 |  |
|                     | 💿 NO i NC        |  |
|                     |                  |  |

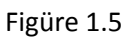

- 1. Name = Text the Device's name (A Blok )
- 2. **interkom =** Choose the Intercom type (Bticino)
- 3. **interkom Ip Address =** Text the Intercom Ip Address (Bticino)
- 4. **Relay type** = = Choose the Relay Type

a) **GPiO** = Touch panel output kontrolü

Output = Choose the Relay output which you want to control with

b) **BUS** = Relay control with Bus Line

Bus adresi= Ip address of the relay module

c) Ip module =Control with smart Ip relay

Ip Adresi= Ip address of the smart relay

## 2. BTICINO INTERCOM SETTINGS

You must use the FULLIPSuite programs for configuration BTICINO Intercom. (Şekil 2.1)

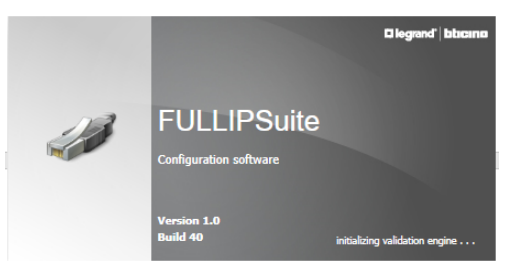

Şekil 2.1

• Firstly, Run the program (Şekil 2.2)

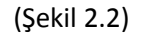

| Device         Structure         Op           Image: Structure         Op         Image: Structure         Op           New         Open         Save         Sa           plant         plant         plant         plant | tions View Language ?                                                                                                    | ort hosts<br>SV file                                                                                                  |                                                 |                                                   | - D X                                        |
|----------------------------------------------------------------------------------------------------|----------------------------------------------------------------------------------------------------|----------------------------------------------------------------------------------------------------|-------------------------------------------------|---------------------------------------------------|----------------------------------------------|
| Project Information                                                                                                    | Structure Layout                                                                                                    |                                                                                                    |                                                 |                                                   |                                              |
| Network parameters Please insert the maximum                                                                                                    | m number of hosts (Entrance i                                                                                                    | Panel, Internal Unit, Manageme                                                                                        | nt Center) you have on the installation and the | first IP Address. The software automatically calc | ulate subnet mask and the last available IP. |
| First IP<br>192 . 168 . 1 . 2<br>Hosts: 1000<br>How to call                                                                                                    | Subnet M<br>255 .<br>Passwor                                                                                                    | lask<br>255 . 248 . 0<br>d: 12345                                                                                     | Last available IP                               | Gateway<br>192 . [168] . 1 . 1                    | Server IP address                            |
| Please define the pattern<br>The address type is:<br>Only numeric<br>Alphanumeric                                                                                                    | to call Internal Unit. If a block<br>Project:<br>The pattern of the call is:<br>District<br>Building<br>Raiser<br>Floor<br>Apartment | is missing in your installation,<br>New Project<br>Pattern: BBRRFFAA<br>0 •<br>2 •<br>2 •<br>2 •<br>2 •<br>2 •<br>2 • | set it to zero.                                 |                                                   | ✓ ¥                                          |
| <ul> <li>✓ 1</li> </ul>                                                                                                    |                                                                                                    |                                                                                                    | Plant not saved                                 |                                                   | English                                      |

**First IP=** First IP for intercom to be programmed

Gateway=Gateway

**District=** 0 ,**Bulding=** 0 ,**Reiser=** 0, **Floor=** 0, **Apartment=** 2 then click the accept

| 2              |                                                                                      |                                      |                     | – 🗆 ×   |
|----------------|--------------------------------------------------------------------------------------|--------------------------------------|---------------------|---------|
| File Device St | ructure Options View Langua                                                          | ge ?                                 |                     |         |
| Copy Paste     | Select Deselect<br>all all Remove Remove Remove Remove Remove Remove Remove Selected | Add Add Riser                        |                     |         |
| Catalogue      | φ×                                                                                   |                                      |                     |         |
| 🙀 Se           | earch 🥏 🖽                                                                            | Project Information Structure Layout |                     |         |
| Ref. 7         | Description T                                                                        |                                      |                     |         |
| 670001         | Internal unit                                                                        |                                      |                     |         |
| 670401         | 7 inch internal unit =                                                               |                                      |                     |         |
| 670501         | 7 inch internal unit                                                                 | - Duilding 1                         | Properties          |         |
| 670503         | 7 inch internal unit                                                                 |                                      |                     |         |
| 670503XA1      | 670503-XA1                                                                           |                                      | Duilding Duilding 1 |         |
| 670504XA1      | 670503-XA1                                                                           |                                      | Building Building 1 |         |
| 670711         | 7 inch internal unit                                                                 |                                      |                     |         |
| 670801         | 7' Full IP internal unit                                                             |                                      |                     |         |
| 670801JN1      | . 7 inch internal unit                                                               |                                      |                     |         |
| 670801STE      | ) (STD)7'Full IP internal unit                                                       |                                      |                     |         |
| 670802         | 7' Full IP internal unit                                                             |                                      |                     |         |
| 670802STE      | O (STD)7'Full IP internal unit                                                       | Drad devices here                    |                     |         |
| <b>670803</b>  | 7' Full IP internal unit                                                             | Brag actices here                    |                     |         |
| 670803STE      | (STD)7'Full IP internal unit                                                         |                                      |                     |         |
| 6/0804         | / Full IP internal unit                                                              |                                      |                     |         |
| = 670804STL    | 7' Full ID internal unit                                                             |                                      |                     |         |
| 670805         | / Full IP Internal unit                                                              |                                      |                     |         |
| 670806         | 7' Full ID internal unit                                                             |                                      |                     |         |
| 670806STE      | (STD)7'Full IP internal unit                                                         |                                      |                     |         |
| 671711         | 10 inch internal unit                                                                |                                      |                     |         |
| 671901         | 10' Full TD internal unit                                                            |                                      |                     |         |
|                |                                                                                      |                                      |                     |         |
|                |                                                                                      | Plant not saved                      |                     | English |

Şekil 2.3

Choose "add Building". Then will consist of building 1. Choose the **670801 7 full ip internal unit** and add this option into the apartment 1. Again, choose the **DE16511KAR** and add into the Building 1. You can increase the apartment option until the number of apartments you want to create.

#### Şekil 2.4

• You can see Properties options when you will choose Internal unit under the Building 1 tab

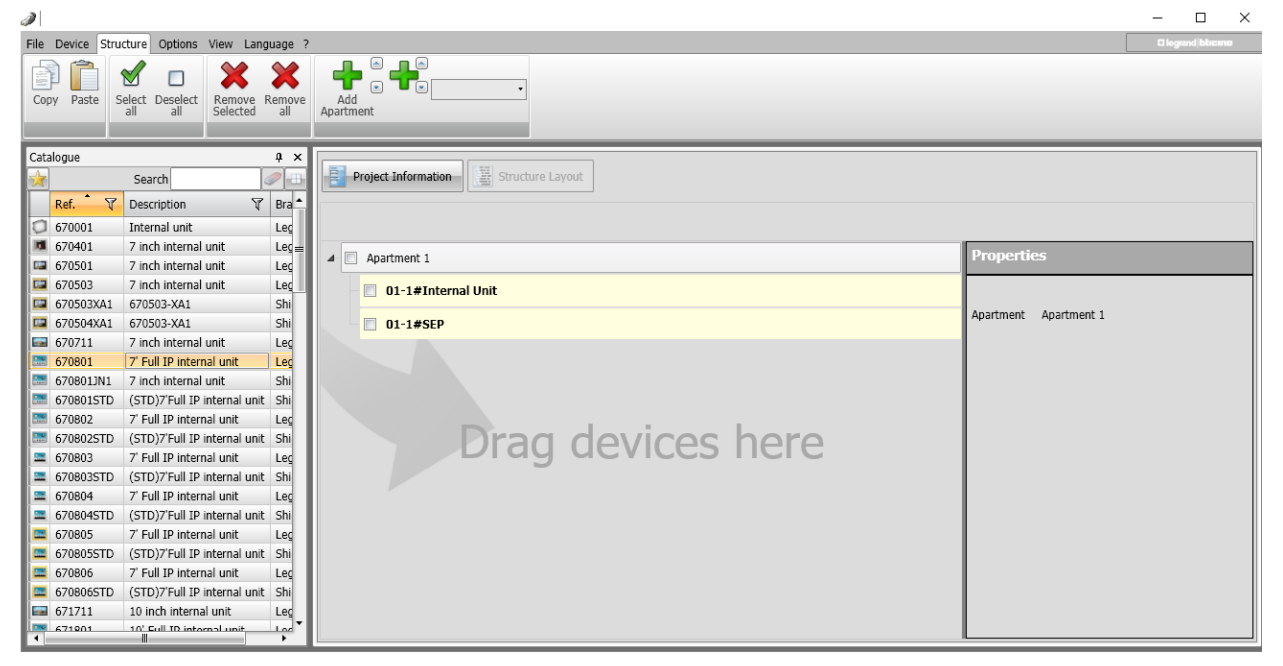

(Şekil 2.4 )

IP Address: Touch panel Ip adresi

| <b>)</b>                                                                                           |                                                          |                                                                                                    |                  | - 🗆 ×              |  |  |  |  |  |
|----------------------------------------------------------------------------------------------------|----------------------------------------------------------|----------------------------------------------------------------------------------------------------|------------------|--------------------|--|--|--|--|--|
| Device         Structure         Options         View         Language         Disgust Information |                                                          |                                                                                                    |                  |                    |  |  |  |  |  |
| Configure Asso                                                                                     | ciate<br>uration Device<br>Info Receive<br>configuration | Send Multi-Upload Multi-Download Start Server Select Firmware Multi-Update firmware Selected device) for device help |                  |                    |  |  |  |  |  |
| Catalogue                                                                                          |                                                          | x                                                                                                    |                  |                    |  |  |  |  |  |
| -                                                                                                  | Search                                                   | Project Information                                                                                                  |                  |                    |  |  |  |  |  |
| Ref. 🔭                                                                                             | Description V                                            |                                                                                                    |                  |                    |  |  |  |  |  |
| 670001                                                                                             | Internal unit                                            |                                                                                                    |                  |                    |  |  |  |  |  |
| 670401                                                                                             | 7 inch internal unit                                     |                                                                                                    | Properties       |                    |  |  |  |  |  |
| 670501                                                                                             | 7 inch internal unit                                     |                                                                                                    | Toperaco         |                    |  |  |  |  |  |
| 670503                                                                                             | 7 inch internal unit                                     | 01-1#Internal Unit                                                                                                   | Call me with:    | 01                 |  |  |  |  |  |
| 670503XA1                                                                                          | 670503-XA1                                               |                                                                                                    |                  |                    |  |  |  |  |  |
| 670504XA1                                                                                          | 670503-XA1                                               | 1 01-1#SEP                                                                                                    | Description      | 01-1#Internal Unit |  |  |  |  |  |
| 670711                                                                                             | 7 inch internal unit                                     |                                                                                                    | Apartment        | Apartment 1        |  |  |  |  |  |
| 670801                                                                                             | 7' Full IP internal unit                                 |                                                                                                    | 0.4              | 670001             |  |  |  |  |  |
| 670801JN1                                                                                          | 7 inch internal unit                                     | ni la la la la la la la la la la la la la                                                                            | Kei.             | 070801             |  |  |  |  |  |
| 670801STD                                                                                          | (STD)7'Full IP internal unit                             |                                                                                                    | Device address : | 2                  |  |  |  |  |  |
| 670802                                                                                             | 7' Full IP internal unit                                 |                                                                                                    | TD Address       | 102 168 1 2        |  |  |  |  |  |
| 670802STD                                                                                          | (STD)7'Full IP internal unit                             | Drad devices here                                                                                                    | IP Address       | 192 . 100 . 1 . 2  |  |  |  |  |  |
| <b>670803</b>                                                                                      | 7' Full IP internal unit                                 | Brag actices here                                                                                                    |                  |                    |  |  |  |  |  |
| 670803STD                                                                                          | (STD)7'Full IP internal unit                             |                                                                                                    |                  |                    |  |  |  |  |  |
| 670804                                                                                             | 7' Full IP internal unit                                 | 20                                                                                                    |                  |                    |  |  |  |  |  |
| 2 6/0804STD                                                                                        | (STD)/Full IP internal unit                              |                                                                                                    |                  |                    |  |  |  |  |  |
| 6/0805                                                                                             | / Full IP internal unit                                  |                                                                                                    | Cite Inc.        |                    |  |  |  |  |  |
| 6/080551D                                                                                          | (STD)/ Full IP Internal unit                             |                                                                                                    | Status           |                    |  |  |  |  |  |
| = 0/0800                                                                                           | / Fuil IP Internal Unit                                  |                                                                                                    | Project OK       |                    |  |  |  |  |  |
| = 67080651D                                                                                        | (STD)/ Puil IP Internal Unit                             |                                                                                                    |                  |                    |  |  |  |  |  |
| 671901                                                                                             | 10 Incrimiternal unit                                    |                                                                                                    |                  | $\checkmark$ ×     |  |  |  |  |  |
| 4                                                                                                  |                                                          |                                                                                                    |                  |                    |  |  |  |  |  |
| o 🖬                                                                                                |                                                          | Plant not saved                                                                                                    |                  | English            |  |  |  |  |  |

Şekil 2.4

• You can see Properties options when you will choose #SEP unit under the Aparment 1 tab

(Şekil 2.5 )

Ip Address Intercom IP address

| 2                                                                                                    |                      | - 🗆 ×                                                                                                    |
|----------------------------------------------------------------------------------------------------|----------------------|----------------------------------------------------------------------------------------------------|
| File Device Structure Options View Langu                                                                                                    | age ?                |                                                                                                    |
| Copy Paste Select Deselect<br>all Select Deselect                                                                                                    | Add Apartment        |                                                                                                    |
| Catalogue<br>Search KAR<br>Catalogue<br>Search KAR<br>Catalogue<br>Catalogue<br>Cata | Project Information  |                                                                                                    |
| GKAR 7' Entrance panel with AR camera Shide                                                                                                    | Apartment 1          | Properties                                                                                                    |
|                                                                                                    | 🔲 01-1#Internal Unit | Call me with: 01                                                                                                    |
|                                                                                                    | 01-1#SEP             | Description 01-1#SEP                                                                                                    |
|                                                                                                    | Drag devices here    | Apartment Apartment 1 Ref. DE16511KAR Device address : 3 IP Address 192, 168, 1, 3 Master Entrance panel Not present  Installed floor 1 Lift control Not present  Cock control Not present  Status Project OK |

Şekil 2.5

Chooose this icon which next to #SEP under the Building tab (Şekil 2.6 )

Then choose language. (Şekil 2.7)

----

## Choose this icon which next to"internal unit list" under the Bind Intrenal unit.

(Şekil 2.8 )

Check the list.

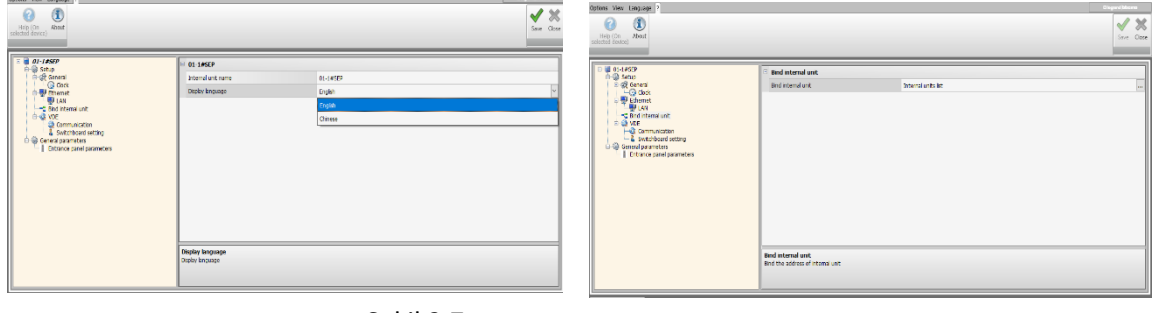

Şekil 2.7

Şekil 2.8

After completed the steps, Choose the **01-1 # SEP (Figüre 2.4)** Then click The send configuration. (**Figüre 2.9**) Write your IP address to **Manual net-address input** on the next page. Click the next button for Installing to device.

| Language | Info           |             |             |              |           |                                               |      |       |       |          |        | D legrand blucing |
|----------|----------------|-------------|-------------|--------------|-----------|-----------------------------------------------|------|-------|-------|----------|--------|-------------------|
| English  | Deutsch        | Português   | Ελληνικά    | Polski       | Türkçe    |                                               |      |       |       |          |        |                   |
| Italiano | Español        | 简体中文        | Hrvatski    | русский язык |           |                                               |      |       |       |          |        |                   |
| Français | Nederlands     | 繁體中文        | Magyar      | Slovenščina  |           |                                               |      |       |       |          |        |                   |
|          | _              | _           | _           | _            |           |                                               |      |       |       |          |        |                   |
|          |                |             |             |              |           |                                               |      |       |       |          |        |                   |
| Conn     | ection         |             |             |              |           |                                               |      |       |       |          |        |                   |
|          | ccuon          |             |             |              |           |                                               |      |       |       |          |        |                   |
| Sele     | ect the mode o | f connectio | n to the de | vice         |           |                                               |      |       |       |          |        |                   |
|          |                | _           |             |              | - Ethorno | t parameters                                  |      |       |       |          |        |                   |
|          |                |             |             |              | culeme    | r parameters                                  |      |       |       |          |        |                   |
|          |                |             |             |              | Enter     | the device network address and the OPEN passv | vord |       |       |          |        |                   |
|          |                |             |             |              |           |                                               |      |       |       |          |        |                   |
|          |                |             |             |              |           |                                               |      |       |       |          |        |                   |
|          |                |             |             |              |           |                                               |      |       |       |          |        |                   |
|          | Ethernet       |             |             |              |           |                                               |      |       |       |          |        |                   |
|          |                |             |             |              | Man       | nual net-address input                        |      | 192   | . µ68 | . 2      | . 181  |                   |
|          |                |             |             |              |           |                                               |      |       |       |          |        |                   |
|          |                |             |             |              | OPE       | EN password                                   |      | ***** |       |          |        |                   |
|          |                |             |             |              |           |                                               |      |       |       |          |        |                   |
|          |                |             |             |              |           |                                               |      |       |       |          |        |                   |
|          |                |             |             |              |           |                                               |      |       |       |          |        |                   |
|          |                |             |             |              |           |                                               |      |       |       |          |        |                   |
|          |                |             |             |              |           |                                               |      |       |       |          |        |                   |
|          |                |             |             |              |           |                                               |      |       |       | Back     | Nevt   | Cancel            |
|          |                |             |             |              |           |                                               |      |       |       | Ver Duck | - MEAL | Cancer            |
|          |                |             |             |              |           |                                               |      |       |       |          |        |                   |

Şekil 2.9